## Tiskanje računa s plačilnim nalogom

Zadnja sprememba 21/07/2023 11:16 am CEST

Navodila velja za pripravo izdanega računa s plačilnim nalogom.

V meniju Poslovanje > Izdani računi,
izberemo Nov,
vnesemo račun,
Nato v zavihku Predogled > v spustnem seznamu izberemo izpis
Izdan račun s plačilnim nalogom.

5 Račun izstavimo in natisnemo.

## Kaj program pripravi?

Na računu je v spodnji tretjini A4 strani izpis za tiskanje na univerzalni plačilni nalog.